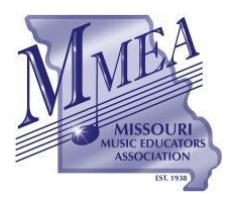

A Federated State Association of the National Association for Music Education

# MMEA WEBSITE INSTRUCTIONS CLINICIAN/SERVICES AGREEMENT (CONTRACT)

Revised for 2023 Conference

The following procedure is to be used by all MMEA Board of Directors and Advisory Council members that have secured service agreements for their respective areas to be presented at the annual MMEA In-Service Workshop/Conference.

- 1. Select the "About MMEA" section from the Home Page of the MMEA Website.
- 2. Select "MMEA Administration Resources" from the MMEA Administration Section.
  - a. Enter the password to access the Leadership Hub.
- 3. Locate your office page and select the link to access the "Administrative Page" for your office.
- 4. Scroll to the bottom of the page and select "Clinic/Session Administration."
- 5. Download the appropriate *blank* Clinician Agreement document.
- 6. Save and rename the blank document directly to your computer.
- 7. Open the document from your computer.
- 8. Complete all relevant information pertaining to the terms of the agreement.
  - a. Do Not Sign this copy.
- 9. Save the completed agreement to your computer.
- 10. Select the "Clinician Contract/Agreement Form" tab in the Clinic/Session Administrative Forms section.
- 11. Complete all information on the online form.
- 12. Upload the completed agreement that was saved to your computer.
- 13. Click "Submit" to submit the contract agreement.
- 14. Paul Swofford will process the paperwork and send a copy of the completed agreement (via email) to be *electronically signed* by all parties.
- 15. Electronically sign and submit the completed contract.

### More detailed instructions are included below.

## **Online Submission of Contract Agreements**

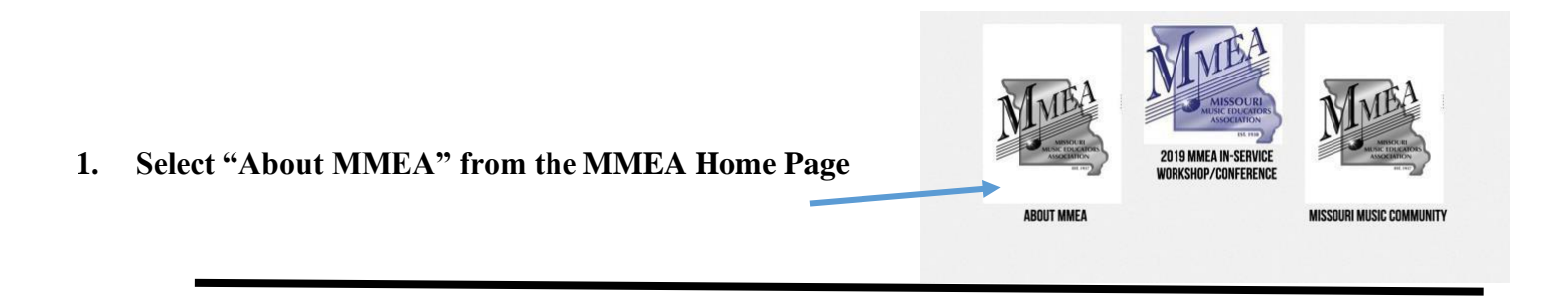

2. Select "MMEA Administration Resources" and enter the password to enter the Leadership Hub.

| MMEA ORGANIZATIONAL STRUCTURE         |
|---------------------------------------|
| MMEA Organizational Structure Outline |
| MMEA Governing Documents              |
| MMEA Strategic Plan 2020-2022 (Draft) |
| MMEA Board of Directors Meetings      |
| MMEA Committee Review Resources       |
|                                       |
| MMEA ADMINISTRATION                   |
| MMEA Administration Resources         |
|                                       |

3. Locate your office page and select the link to access the "Administrative Page" for your office.

|              | 1                                | MMEA Vice Preside                                                                                    | ents                                                                                                    |                                                                                                    |                                                                                                    |
|--------------|----------------------------------|----------------------------------------------------------------------------------------------------|----------------------------------------------------------------------------------------------------|----------------------------------------------------------------------------------------------------|----------------------------------------------------------------------------------------------------|
| Choral<br>VP | Early Childhood<br>Elementary VP | General Music<br>VP                                                                                  | Jazz<br>VP                                                                                                    | Orchestra<br>VP                                                                                                    | College/University<br>VP                                                                                                    |
|              | Justin Doss                      |                                                                                                    |                                                                                                    |                                                                                                    |                                                                                                    |
|              | bandvp@mmea.net                  | ninistrative Page                                                                                    | •                                                                                                    |                                                                                                    |                                                                                                    |
| 26           |                                  | J                                                                                                    |                                                                                                    |                                                                                                    |                                                                                                    |
|              | Choral<br>VP                     | Choral Early Childhood<br>Elementary VP<br>Justin Doss<br>bandvp@mmea.net<br>Band Vice-President Adr | Choral VP       Early Childhood Elementary VP       General Music VP         Justin Doss       Justin Doss       Justin Doss         Band Vice-President Administrative Page       Hereit Page | MMIEA Vice Presidents         Choral VP       Early Childhood General Music Jazz VP         VP       VP       VP         Justin Doss bandvp@mmea.net       Band Vice-President Administrative Page | MMEA Vice Presidents         Choral VP       Early Childhood Elementary VP       General Music VP       Jazz VP       Orchestra VP         Justin Doss       Justin Doss       Jandvp@mmea.net       Hereiter       Hereiter |

4. Scroll to the bottom of the page and select "Clinic/Session Administration.

| Conference P                                 | Planning Information          |
|----------------------------------------------|-------------------------------|
| Performing Ensemble Selection Administration | Clinic/Session Administration |
|                                              |                               |

5. Download the appropriate *blank* Clinician Agreement document.

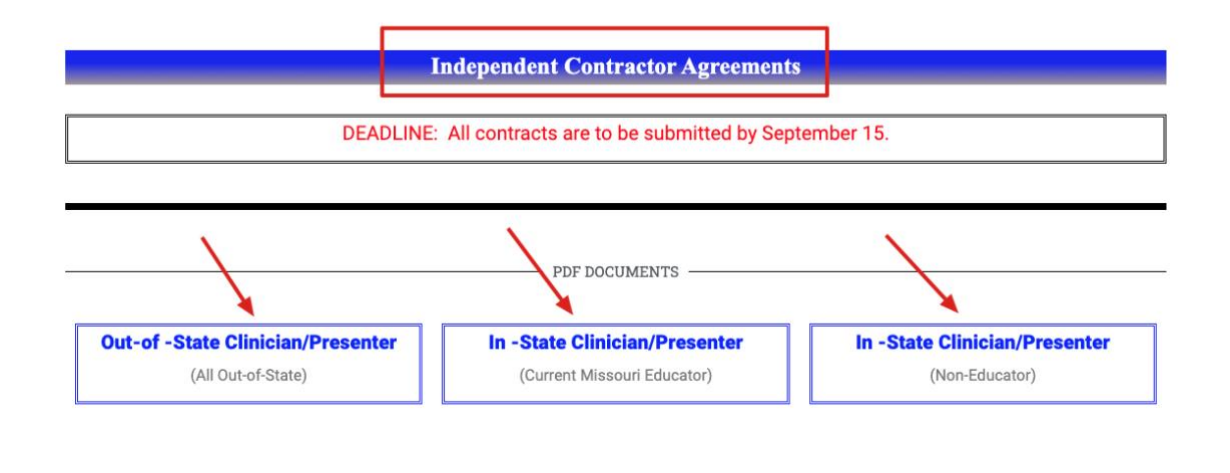

6. Save and rename the blank document directly to your computer.

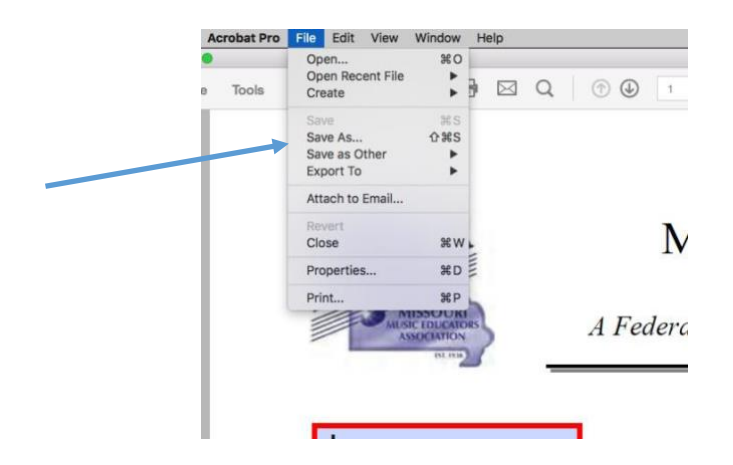

- 7. Open the document from your computer.
- 8. Complete all relevant information pertaining to the terms of the agreement.

### **\*SAVE THIS FILE ONCE COMPLETED.**

#### **\*DO NOT SIGN this copy.**

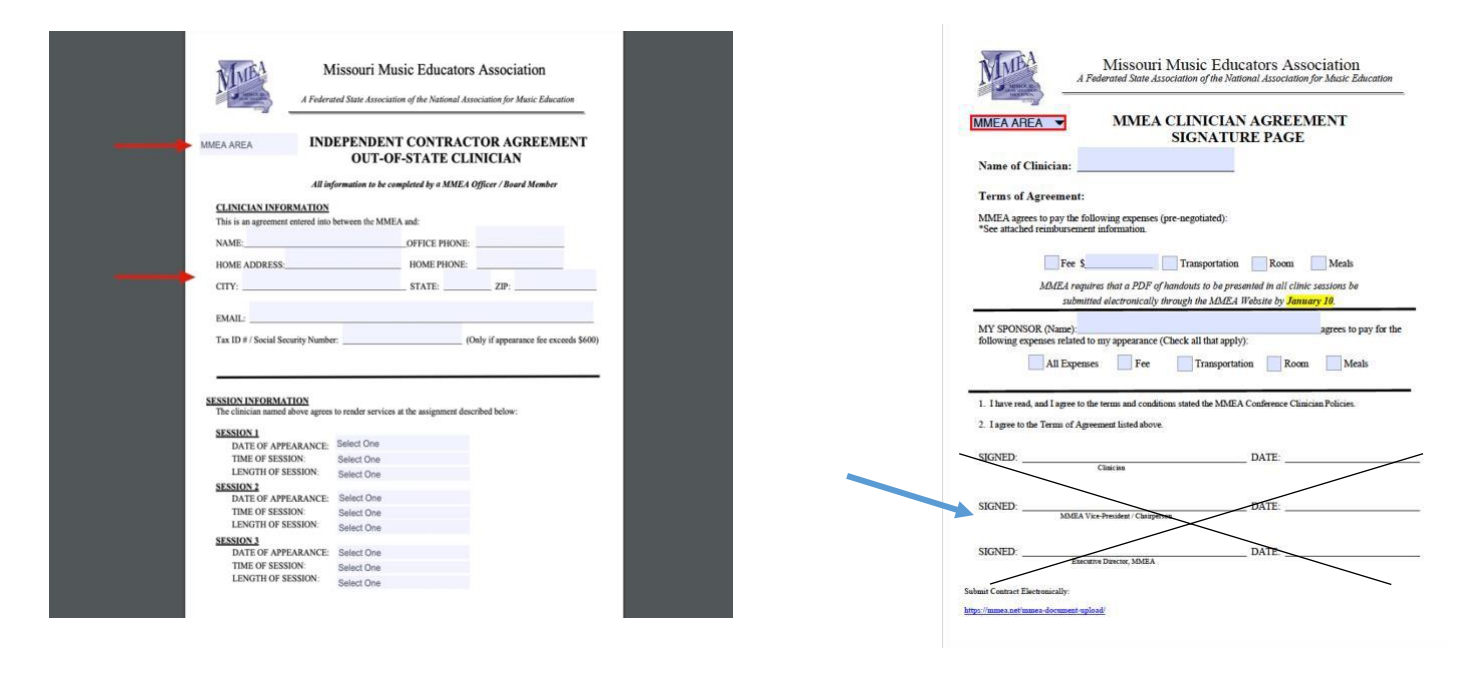

- 9. Save the completed document to your computer.
- 10. Select the "Clinician Contract/Agreement Form" tab in the Clinic/Session Administrative Forms section.

| Clinic/Session<br>Clinician<br>Contract/Agr<br>Form | Clinic/Sessi<br>Information<br>Form                                                                                                    | on TTA<br>Conference<br>Lodging<br>Form | Session<br>Handouts/Materials<br>Form | Check<br>Request/Reimbursemer<br>Form |
|-----------------------------------------------------|----------------------------------------------------------------------------------------------------|-----------------------------------------|---------------------------------------|---------------------------------------|
| 2023 CLINICIAN CONTRACT/AGRE                        | EMENT FORM                                                                                                    |                                         |                                       |                                       |
| <ul> <li>Submitted by the MMEA Board</li> </ul>     | Member that is responsible                                                                                                    | e for the clinic/session.               |                                       |                                       |
| <ul> <li>Includes uploading the approp</li> </ul>   | riate Independent Contract                                                                                                    | or Agreement. (Completed                | -NO signatures)                       |                                       |
| DEADLINE: SEPTEMBER 15                              |                                                                                                    |                                         |                                       |                                       |
|                                                     |                                                                                                    |                                         |                                       |                                       |
| Annual statistic fallowing from for ser             |                                                                                                    |                                         |                                       |                                       |
| complete the following form for eac                 | h 2023 conference clinic/se                                                                                                    | ssion.                                  |                                       |                                       |
| MMFA CONTRACT/AGREEM                                | h 2023 conference clinic/se                                                                                                    | -2023                                   |                                       |                                       |
| MMEA CONTRACT/AGREEM                                | h 2023 conference clinic/se                                                                                                    | -2023                                   |                                       |                                       |
| MMEA CONTRACT/AGREEM                                | h 2023 conference clinic/se                                                                                                    | -2023                                   |                                       |                                       |
| MMEA CONTRACT/AGREEM                                | b 2023 conference clinic/se<br>ENT UPLOAD   2022<br>Select One                                                                                       | -2023                                   |                                       |                                       |
| MMEA CONTRACT/AGREEM                                | ENT UPLOAD   2022<br>Select One<br>Select the MMEA Area for                                                                                          | -2023<br>which the contract/agreen      | ent is being submitted.               |                                       |
| MMEA CONTRACT/AGREEM                                | h 2023 conference clinic/se<br>ENT UPLOAD   2022<br>Select One<br>Select the MMEA Area for<br>Select One                                             | -2023<br>which the contract/agreen      | ent is being submitted.               |                                       |
| MMEA CONTRACT/AGREEM                                | h 2023 conference clinic/se<br>ENT UPLOAD   2022<br>Select One<br>Select the MMEA Area for<br>Select One<br>Select One<br>Select the category for wh | -2023<br>which the contract/agreement   | ent is being submitted.               |                                       |
| MMEA CONTRACT/AGREEM                                | h 2023 conference clinic/set<br>ENT UPLOAD   2022<br>Select One<br>Select the MMEA Area for<br>Select One<br>Select One                              | -2023<br>which the contract/agreement   | ent is being submitted.               | Ŷ                                     |

MMEA Contract Agreement Instructions

- **11.** Complete all information on the *online* form.
- 12. Upload the completed agreement that was saved to your computer.
- **13.** Click "Submit" to submit the contract agreement.

| Name: Independent Contractor* |                                                                                                    |
|-------------------------------|----------------------------------------------------------------------------------------------------|
|                               | Ent                                                                                                    |
|                               | Last                                                                                                    |
| Contractor Email*             |                                                                                                    |
|                               | Enter "NONE" of no email                                                                                   |
| Upload File/s Here            | ]                                                                                                    |
|                               | Drop files here or                                                                                         |
| $\rightarrow$                 | Select files<br>Max, file size: 456 MB, Max, files: 5                                                      |
|                               | NOTE: Contracts/Agreements are considered "Pending" until the document reflects all required electronic    |
|                               | signatures. The MMEA Executive Director will finalize the agreement and confirm the binding agreement (via |
|                               | email) to all relevant parties.                                                                            |
|                               | SUBMIT                                                                                                    |

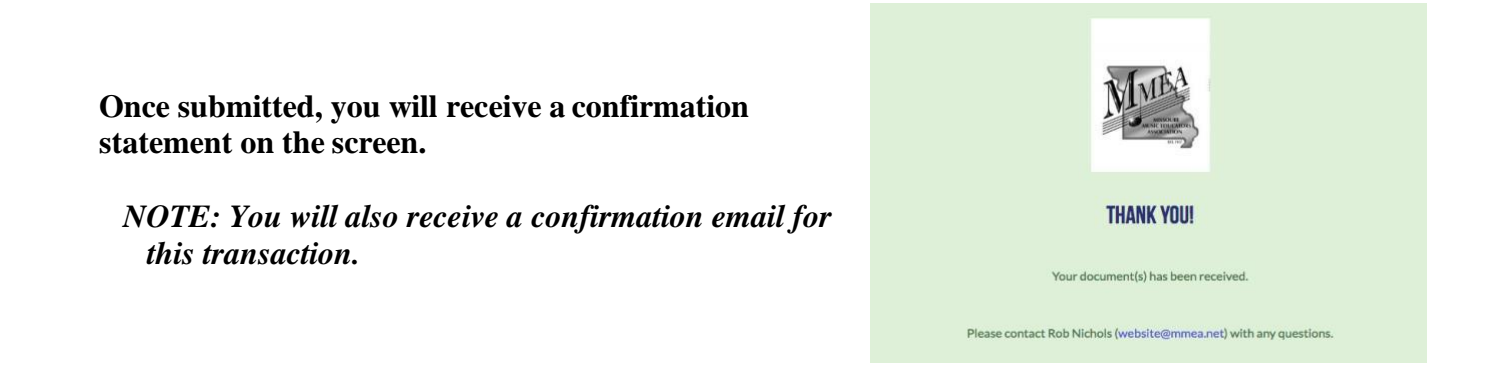

- **13.** Paul Swofford will process the paperwork and send a copy of the completed agreement (via email) to be <u>electronically signed</u> by all parties.
- **14. Sign and submit the completed agreement through Adobe Sign.** \*Instructions will appear in the email that contains the completed agreement.